## 開啟 GOOGLE 信箱兩步驟驗證後,應用程式(例 OUTLOOK)密碼設定步驟

## Application password setting steps

1. 點擊連結網址,前往應用程式密碼畫面

Click the link URL to go to the application password setting page

| * | ← 應用程式密碼                                                                         |  |
|---|----------------------------------------------------------------------------------|--|
| 原 | 應用程式密碼可讓您在不支援兩步驟驗證的裝置上,透過應用程式登入您的 Google 帳戶。應用程式密碼<br>只要輸入一次即可,因此您不必記住這組密碼。 瞭解詳情 |  |
|   | 您沒有任何應用程式密碼。<br>選取您要產生應用程式密碼的應用程式和裝置。<br>選取應用程式 ▼ 選取裝置 ▼                         |  |
|   | 產生                                                                               |  |

2. 選取應用程式和裝置,選取產生。

Select Application and Device then click Generate

| 應用<br>只要 | 應用程式密碼可讓您在不支援兩步驟驗證的裝置上,透過應用程式登入您的 Google 帳戶。應用程式密碼<br>只要輸入一次即可,因此您不必記住這組密碼。 <mark>瞭解詳情</mark> |               |   |    |  |  |
|----------|-----------------------------------------------------------------------------------------------|---------------|---|----|--|--|
|          | 您沒有任何應用程式密碼。<br>選取您要產生應用程式密碼的應用程式和裝置。                                                         |               |   |    |  |  |
|          | 選取應用程式                                                                                        | 選取裝置          |   |    |  |  |
|          | 郵件                                                                                            | iPhone        |   |    |  |  |
|          | 日暦                                                                                            | iPad          |   | 產生 |  |  |
|          | 聯絡人                                                                                           | BlackBerry    | • |    |  |  |
|          | YouTube                                                                                       | Mac           |   |    |  |  |
|          | 其他 (自訂名稱)                                                                                     | Windows Phone |   |    |  |  |
|          |                                                                                               | Windows 電腦    |   |    |  |  |
| _        |                                                                                               | 其他 (自訂名稱)     |   |    |  |  |

3.會獲得一組專用應用程式密碼,請複製下來(待會要貼到 outlook 去)。 You will get a set of dedicated application password, please copy it down (to be pasted to Outlook later)

| 系統產生的應用程式密碼                                                                                                    |                                                                                                    |
|----------------------------------------------------------------------------------------------------|----------------------------------------------------------------------------------------------------|
|                                                                                                    | Windows 電腦專用的應用程式密碼                                                                                                    |
| 範例                                                                                                    | txg begv yofo tlsp                                                                                                    |
| Add your Google account                                                                                                    | 使用方式                                                                                                    |
| Enter the information below to connect to your Google account. Email address securesally@gmail.com Password Include your Google contacts and calendars | <ol> <li>開啟「郵件」應用程式。</li> <li>開啟 [設定] 選單。</li> <li>依序選取 [帳戶] &gt; 您的 Google 帳戶。</li> <li>將您的密碼替換成上方的 16 字元密碼。</li> </ol> |
|                                                                                                    | 這個應用程式密碼就如同您平常使用的密<br>碼,可授予完整的 Google 帳戶存取權限。您<br>不需要記住這組密碼,因此,請勿將密碼寫<br>下或透露給任何人知道。<br>瞭解詳情                             |
|                                                                                                    | 完成                                                                                                    |

4.完成後,會顯示您的建立資訊。

After completion, the information you have created will be displayed.

| 您的應用程式密碼              |              |        |    |
|-----------------------|--------------|--------|----|
| 名稱                    | 建立日期         | 上次使用時間 |    |
| 我的「Windows 電」<br>「郵件」 | 腦」上的 上午9:58  | -      | Î  |
| 選取您要產生應用稅             | 呈式密碼的應用程式和裝置 | l.e    |    |
| 選取應用程式                | ▼ 選取裝置       | Ŧ      |    |
|                       |              |        | 產生 |

5. 開啟 outlook · 您的 outlook 收發信時應會跳出密碼的提示 · 請將剛才產生的 密碼貼入即可 ·

Open Outlook, and a password prompt will pop up when your Outlook sends and receives mail. Please paste the password you just generated.

| 網際網              | 路電子郵件 -              | @tmu.edu.tw × |  |
|------------------|----------------------|---------------|--|
| <b>?</b> >       | 請輸入您在下列伺服器的使用者名稱和密碼。 |               |  |
| 9                | 伺服器                  | pop.gmail.com |  |
|                  | 使用者名稱(U):            | @tmu.edu.tw   |  |
|                  | 密碼(P):               | ****          |  |
| ✓ 將密碼儲存在密碼清單中(S) |                      |               |  |
|                  |                      | 確定 取消         |  |

6.如您日後忘記密碼,可重新再申請一組應用程式密碼使用

If you forget your application password in the future, you can re-apply for a set of application passwords.